## Ενεργοποίηση λογαριασμού εργαστηρίων Η/Υ

Πληκτρολογήστε σε ένα παράθυρο του browser σας τη διεύθυνση <u>https://accounts.ditapps.hua.gr/</u>

## 2 Πατήστε στο κουμπί "Ξεκινήστε!"

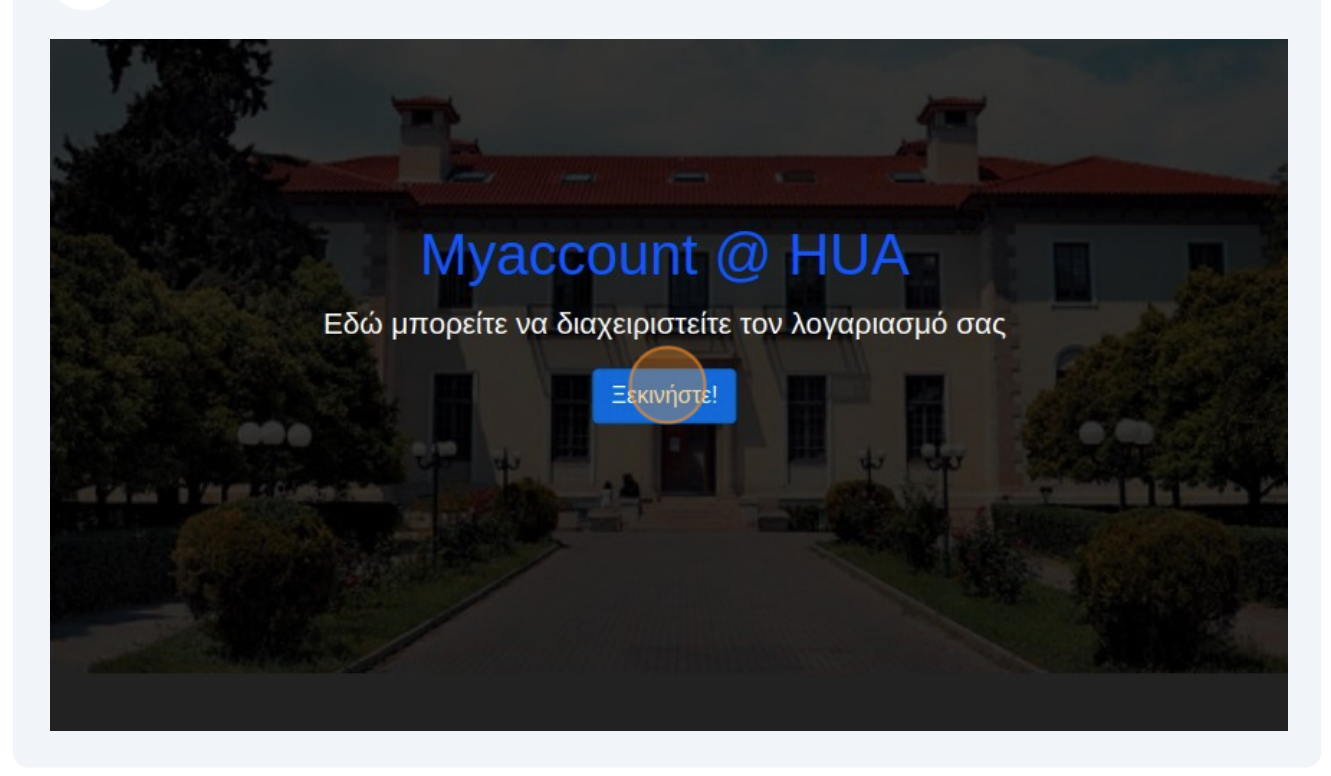

Εισάγετε το όνομα χρήστη και το κωδικό σας και πατήστε στο κουμπί "Είσοδος"

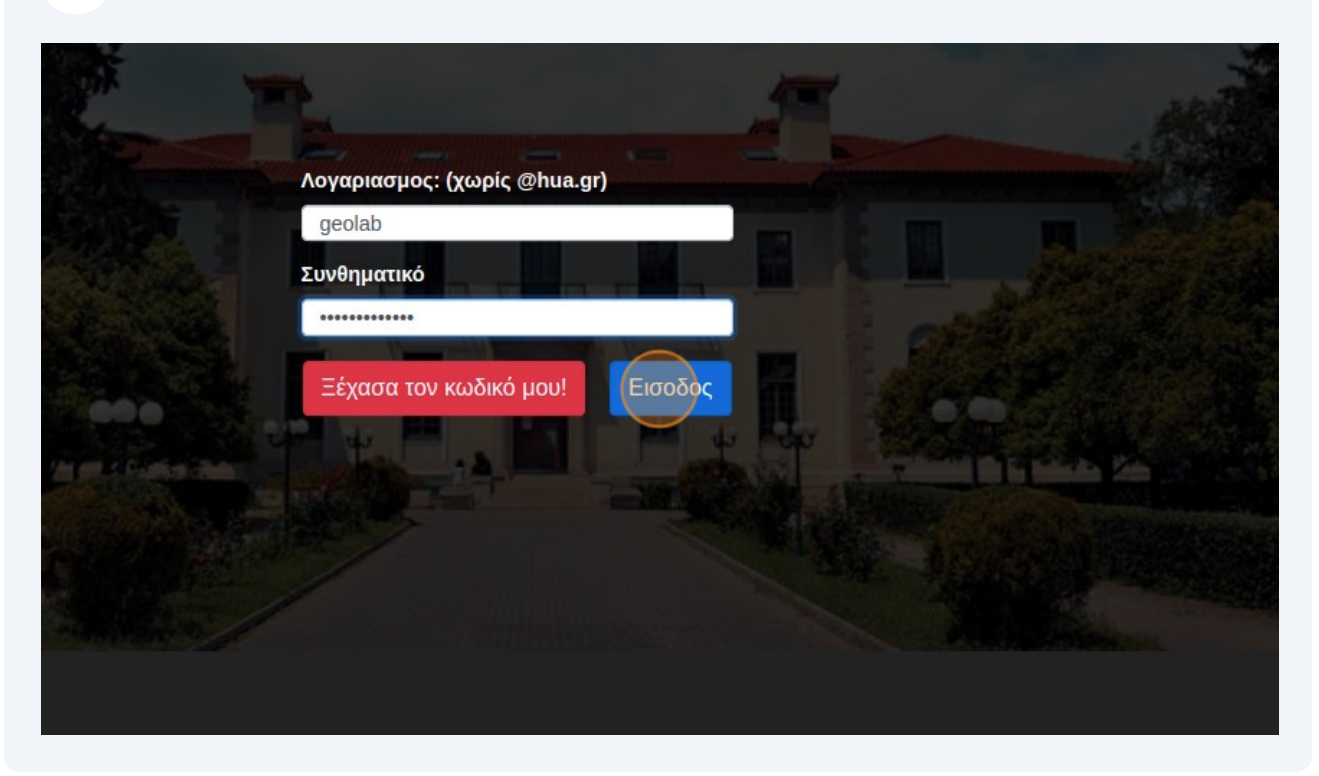

4 Στην οθόνη που θα εμφανιστεί πατήστε το κουμπί "Ενεργοποίηση DIT lab λογαριασμού"

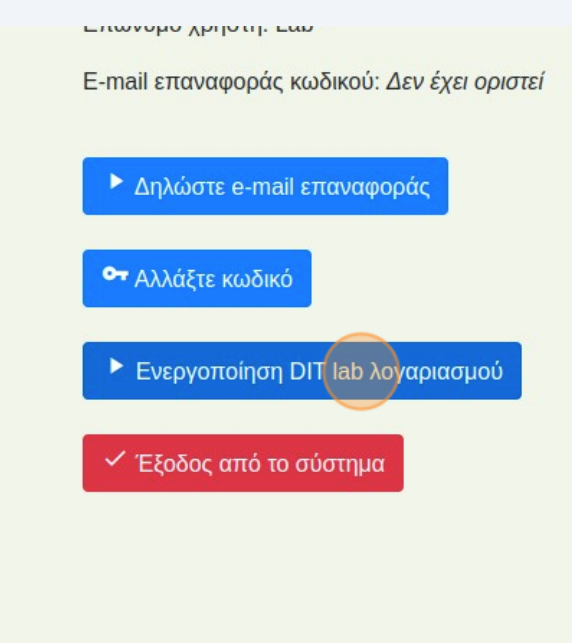

5 Συμπληρώστε το κωδικό του λογαριασμού σας και πατήστε το κουμπί "Επιβεβαίωση"

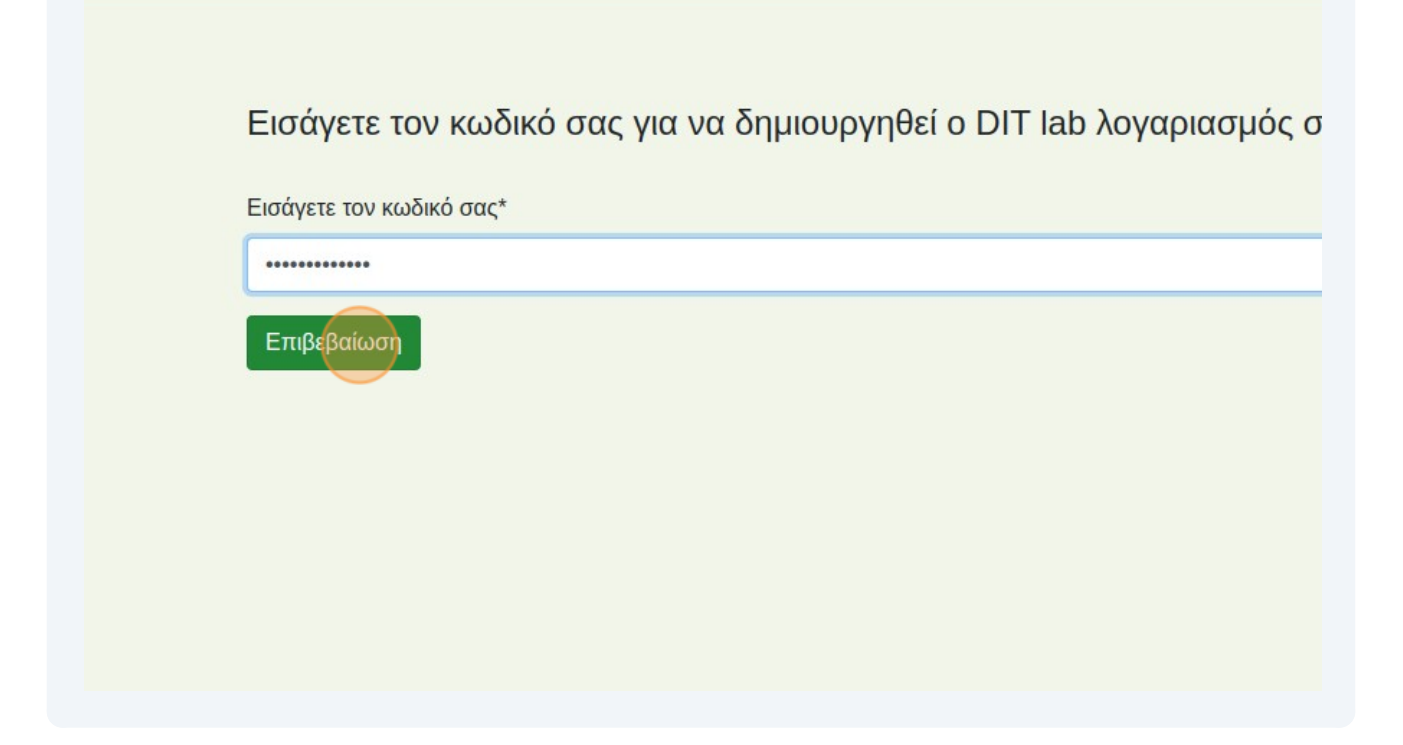

6

Τέλος αφού η διαδικασία έχει πλέον ολοκληρωθεί μπορείτε να κάνετε έξοδο από την εφαρμογή πατώντας "Έξοδος από το σύστημα"

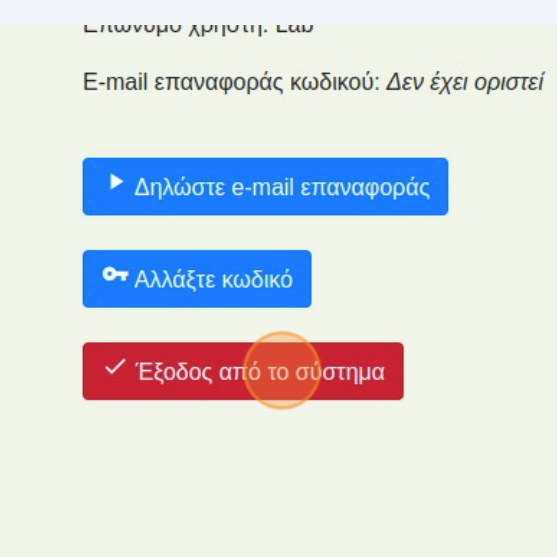